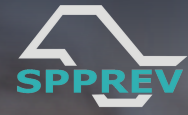

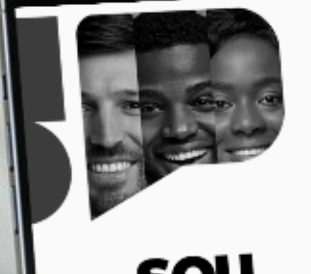

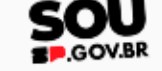

O sistema unificacio do servicior publicio o Instado de São Paulo

Confira **passo a passo** para realizar seu **recadastramento** via aplicativo **SOU.SP.GOV.BR** 

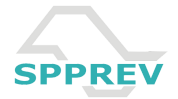

## Como acessar o aplicativo?

| gov.br o #                   |   |
|------------------------------|---|
| Digite sua senha             |   |
| CPF<br>157.739.638-33        |   |
| Senha Digite sua senha atual |   |
| Esqueci minha senha          | ŀ |
| Cancelar Entrar              |   |
| Ficou com dúvidas?           |   |
|                              |   |
|                              |   |
|                              |   |
|                              |   |
|                              |   |

 O acesso ao aplicativo
 SOU.SP.GOV.BR ocorre mediante login GOV.BR.
 Insira o número do seu
 CPF no respectivo
 campo.

Após, digite sua senha cadastrada junto ao GOV.BR.

3) Em seguida, clique em Entrar.

**Obs.:** o CPF disponível na imagem é fictício.

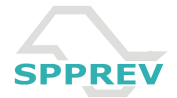

## O que fazer após o login?

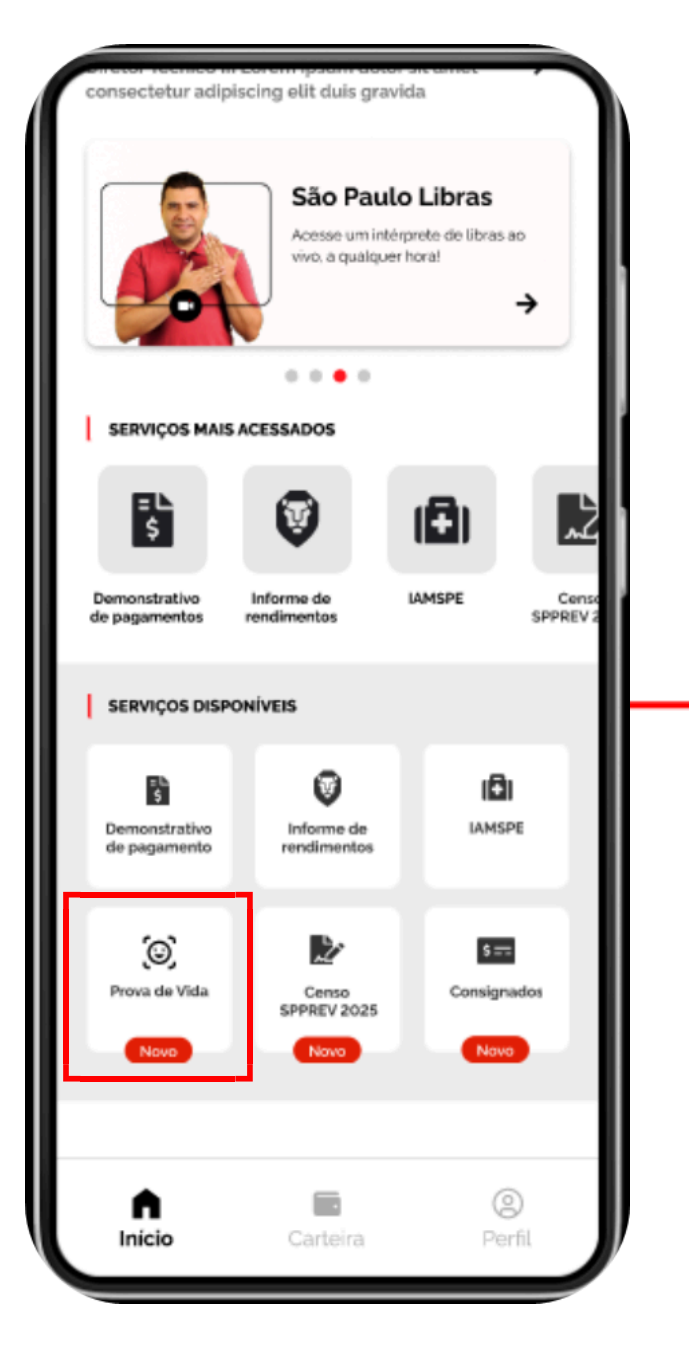

Ao acessar o aplicativo SOU.SP.GOV.BR, **clique na opção Prova de Vida**.

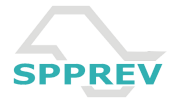

## O que fazer após o login?

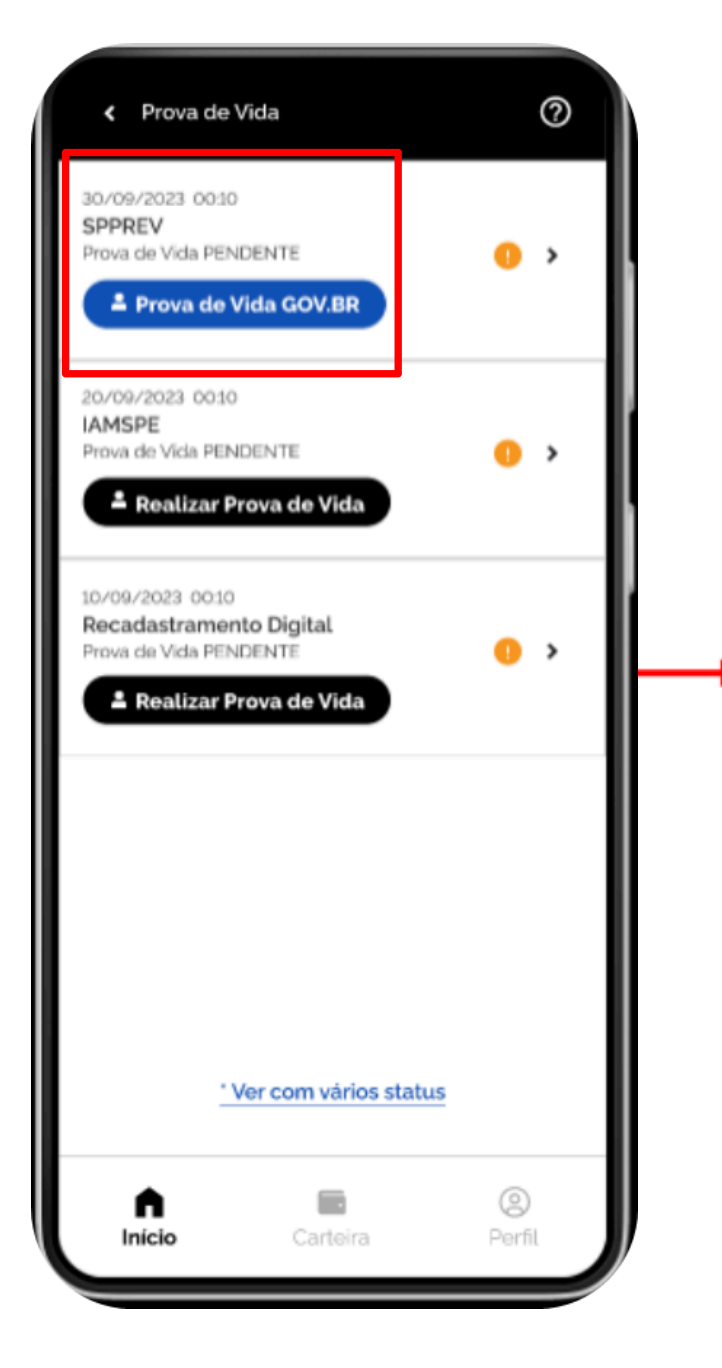

Por fim, **selecione** o botão **Prova de Vida GOV.BR** referente ao campo **SPPREV Prova de Vida PENDENTE**. O aplicativo direcionará para a realização do recadastramento por biometria facial, via login GOV.BR.